### Руководство пользователя KeePass

#### Требования

- Установленная программа KeePass
- Личный драйв

#### Функциональность

KeePass Password Safe - это программа для управления паролями. Ниже вы найдете инструкции по настройке и использованию некоторых функций KeePass. База данных защищена мастер-ключом, без которого база данных не может быть расшифрована. Пожалуйста, убедитесь, что вы запомнили ключ. С помощью KeePass вы можете хранить / управлять / группировать / проверять / генерировать свои пароли.

#### Создание базы данных

| 1. |                  | KeePass 2        |          |       | Запуск KeePass               |   |
|----|------------------|------------------|----------|-------|------------------------------|---|
|    |                  | Арр              |          |       |                              |   |
| 2. | <mark>⊜</mark> ĸ | (eePass          |          |       | Выберите Файл, а затем Новый | ă |
|    | Фай              | іл Группа Зап    | ись Поис | κ     |                              |   |
|    |                  | Создать          | Ctrl+N   |       |                              |   |
|    | -                | Открыть          |          | +     |                              |   |
|    |                  | Открыть недавний | i        | +     |                              |   |
|    | 8                | Закрыть          | Ctrl+W   |       |                              |   |
|    | -                | Сохранить        | Ctrl+S   |       |                              |   |
|    |                  | Сохранить как    |          | F     |                              |   |
|    | ~                | Параметры базы / | данных   |       |                              |   |
|    |                  | Изменить мастер- | ключ     |       |                              |   |
|    |                  | Печать           |          | •     |                              |   |
|    | <u>ی</u>         | Импорт           |          |       |                              |   |
|    |                  | Экспорт          |          |       |                              |   |
|    |                  | Синхронизация    |          | Fille |                              |   |
|    |                  | Заблокировать    | Ctrl+L   |       |                              |   |
|    | ۲                | Выход            | Ctrl+Q   |       |                              |   |

| 3. | KeePass ×                                                                                                    | Подтвердите нажатием ОК                 |
|----|----------------------------------------------------------------------------------------------------|-----------------------------------------|
|    | <ul> <li>Новая база данных</li> <li>Ваши данные будут сохранены в базе данных КееРазз (это обычный файл). После нажатия ОК укажите место хранения этого файла.</li> <li>Запомните место хранения файла базы данных - это важно.</li> <li>Регулярно делайте резервные копии файла с базой данных (на стороннем устройстве хранения).</li> </ul>                                                                                                    |                                         |
| 4. | <ul> <li>© Создать новую базу данных</li> <li>← → &lt; ↑ ○ &lt; CH24753 (\\CHAFG24 \\Homes\$) (F:) &gt; KeePass</li> <li>Organisieren ▼ Neuer Ordner</li> <li>© Dieser PC</li> <li>③ 3D-Objekte</li> <li>ⓐ Base de datos.kdbx</li> <li>ⓐ Datenbank.kdbx</li> <li>ⓐ Dokumente</li> <li>♦ Downloads</li> <li>﴾ Musik</li> <li>ⓐ Videos</li> <li>© CH24753 (\\CHAFG</li> <li>⊂ CH24753 (\\CHAFG</li> <li>⊂ CH24753 (\\CHAFG</li> <li>⊂ CH24753 (\\CHAFG</li> <li>⊂ CH24753 (\\CHAFG</li> <li>⊂ CH24753 (\\CHAFG</li> <li>⊂ CH24753 (\\CHAFG</li> <li>⊂ CH24753 (\\CHAFG</li> <li>⊂ Dateiname: </li> <li>☐ База данных.kdbx</li> <li></li> <li>▲ Cordner ausblenden</li> </ul> | Сохраните этот файл на личном<br>диске. |

### Установите главный пароль

| 5. | <ul> <li>Создать составной мастер-ключ</li> <li>Создать составной мастер-ключ</li> <li>Р.КееРазз\База данных kdbx</li> <li>Укажите мастер-ключ, который будет использоваться для шифрования базы данных.</li> <li>Мастер-ключ состоит из одного или нескольких следующих компонентов. Для открытия базы данных будут необходимы ВСЕ указаные вами компоненты. Если вы потеряете хотя бы один компонент, то больше не симожте открыть базу данных.</li> <li>Мастер-пароль:         <ul> <li>Овторите пароль:</li> <li>Оценочное качество:</li> <li>О бит</li> <li>О зн.</li> </ul> </li> <li>Показать экспертные параметры:</li> </ul> | Введите основной пароль, который<br>вы хотите использовать для базы<br>данных. (не менее 12 символов и<br>70 бит качества)<br>Подтвердите нажатием ОК |
|----|----------------------------------------------------------------------------------------------------|----------------------------------------------------------------------------------------------------|
| 6. | <ul> <li>Сконфигурировать новую базу данных</li> <li>Параметры базы данных</li> <li>РксееРазз\База данных.kdbx</li> <li>Общие Безопасность Сжатие Корзина Дополнительно</li> <li>Имя базы даннык:</li> <li>Описание базы даннык:</li> <li>Введите краткое описание базы или оставьте поле пустым.</li> <li>Погин по умолчанию для новых записей:</li> <li>Справка</li> </ul>                                                                                                    | Дайте базе данных имя<br>Установите имя пользователя в<br>качестве имени пользователя по<br>умолчанию.<br>Подтвердите нажатием ОК                     |

| 7. | КееРазз                                                                                                    | ca                                                                                                    | ×                   | Пропустите этот пункт -<br>Пожалуйста, запомните выбранный<br>вами пароль             |  |
|----|----------------------------------------------------------------------------------------------------|----------------------------------------------------------------------------------------------------|---------------------|---------------------------------------------------------------------------------------|--|
|    | Памятка<br>открытия<br>надёжно<br>Рекомен,<br>Хотите ра                                                                                                    | KeePass содержит всю важную информацию для<br>і базы данных. Распечатайте её, заполните и сохр<br>м месте, доступном только вам и тем, кому вы до<br>дуем создать памятку для вашей базы данных.<br>аспечатать памятку? | аните в<br>веряете. |                                                                                       |  |
|    | → Пе<br>Kee<br>sar                                                                                                    | ечать<br>Pass распечатает памятку, которую вы затем мож<br>юлнить.<br>ропустить                                                                                                    | кете                |                                                                                       |  |
| 8. | <ul> <li>Ваза данных.kdbx* - КееР.</li> <li>Файл Группа Запись</li> <li>№ 20 КееР.</li> <li>№ 20 Кеер.</li> <li>ОС</li> <li>Сеть</li> <li>Онтернет</li> <li>Почта</li> <li>Счета</li> </ul> | нз —<br>Поиск Вид Сервис Справка<br>→ • • • • • • • • • • • • • • • • • • •                                                                                                    | ш ×<br>м<br>м       | Теперь база данных создана с<br>двумя примерами записей.<br>Эти записи можно удалить. |  |

#### Изменить язык

| 9.  | База данных.kdbx* - KeePass                                                                                                    | Нажмите на просмотр                       |
|-----|----------------------------------------------------------------------------------------------------|-------------------------------------------|
|     | Файл Группа Запись Поиск Вид Сервис Справка<br>Справка<br>Справка<br>Справка<br>Справка<br>Справка<br>Поиск<br>Справка<br>Справка<br>С |                                           |
| 10. | <ul> <li>Ваза данных.kdbx* - КееРазз</li> <li>Файл Группа Запись Поиск</li> <li>Вид Сервис Справка</li> <li>№ База данных</li> <li>№ База данных</li> <li>№ База данных</li> <li>№ База данных</li> <li>№ Показывать панель инструментов</li> <li>№ При</li> <li>№ Показывать панель инструментов</li> <li>№ При</li> <li>№ При</li></ul>                                                                                                    | Изменить язык выберите                    |
| 11. | Buldop языка       X         Performation       Buldop языка         Veranoaneemsie Subscome выбрать язык интерфейса программы.       Main experimental subscome выбрать язык интерфейса программы.         Veranoaneemsie Celestina       Bepcsina         Chinese_Simplified (Timese, Simplified (Timese, Simplified (Ti                                                                                                    | Выберите нужный язык и дважды<br>щелкните |
| 12. | КееРаss         ×           Выбранный язык вступит в действие при следующем запуске КееРаss.         Перезапустить КееРаss сейчас?           Ја         Nein                                                                                                    | Подтвердите "Да                           |

#### Сохранить пароли

| 13. | 🙆 База данных.kdbx* -                                                                                                    | - KeePass                                                 | Нажмите на запись |                         |
|-----|----------------------------------------------------------------------------------------------------|-----------------------------------------------------------|-------------------|-------------------------|
|     | Файл Группа Заг                                                                                                    | пись Поиск Вид Сервис Спр                                 |                   |                         |
|     | <ul> <li>База данных</li> <li>Общие</li> <li>ОС</li> <li>Сеть</li> <li>Интернет</li> <li>Почта</li> <li>Счета</li> </ul> | Название Логин<br>Лример за Логин<br>Лример за Michael321 | 1                 |                         |
| 14. | 🚇 База данных.kdbx* -                                                                                                    | KeePass                                                   |                   | Добавить запись нажмите |
|     | Файл Группа Зап                                                                                                    | ись Поиск Вид Сервис Спра                                 | ка                |                         |
|     | ê 🛃 📴 🔜 🛃 - 🚨                                                                                                    | Копировать логин Ctrl+E                                   |                   |                         |
|     | 🗁 База данных 👘                                                                                                    | Копировать пароль Ctrl+ C                                 |                   |                         |
|     | 🛅 Общие                                                                                                    | URL-aдpec(a)                                              |                   |                         |
|     | nc 🖉 oc                                                                                                    | Копировать поле                                           |                   |                         |
|     | 💯 Сеть                                                                                                    | Вложения                                                  | - F               |                         |
|     | Онтернет                                                                                                    | Сохранить прикреплённые файлы в                           |                   |                         |
|     | % Счета                                                                                                    | Выполнить автонабор Ctrl+\                                |                   |                         |
|     | <                                                                                                    | Добавить запись Ctrl+                                     |                   |                         |
|     | d                                                                                                    | Изменить запись Ente                                      |                   |                         |
|     |                                                                                                    | Изменить запись (быстро)                                  | - <b>F</b>        |                         |
|     | 82                                                                                                    | Дублировать запись Ctrl+k                                 |                   |                         |
|     | ~                                                                                                    | Удалить запись De                                         |                   |                         |
|     |                                                                                                    | Выбрать все Ctrl+A                                        |                   |                         |
|     |                                                                                                    | Переупорядочить                                           |                   |                         |
|     |                                                                                                    | Обмен данными                                             | +                 |                         |
|     |                                                                                                    |                                                           |                   |                         |

| 15. 🕲 Добавить запись 🛛 🗙                                                                                       | Дайте записи название.                           |
|----------------------------------------------------------------------------------------------------|--------------------------------------------------|
| Добавить запись<br>Создать новую запись.                                                                        | Введите имя пользователя и<br>безопасный пароль. |
| Общие Дополнительно Свойства Автонабор История                                                                  |                                                  |
| Название: Значок: 🤌<br>Логин:                                                                                   | Вставьте URL-адрес, если он<br>имеется.          |
| Пароль:                                                                                                    |                                                  |
| Повтор пароля:                                                                                                  | Подтвердите ввод кнопкой ОК                      |
| Качество: 100 бит 20 зн. 🕥                                                                                      |                                                  |
| URL-ссылка:                                                                                                    |                                                  |
| Заметки:                                                                                                    |                                                  |
|                                                                                                    |                                                  |
|                                                                                                    |                                                  |
|                                                                                                    |                                                  |
|                                                                                                    |                                                  |
|                                                                                                    |                                                  |
| □ Истекает: 23.02.2022 0:00:00 □▼ 😒                                                                             |                                                  |
|                                                                                                    |                                                  |
| ОК Отмена                                                                                                    |                                                  |
|                                                                                                    |                                                  |
| 16. 🚇 База данных.kdbx* - КееРазз — 🗆 🗙                                                                         | Теперь запись сохраняется в                      |
| Файл Группа Запись Поиск Вид Сервис Справка                                                                     | нужной папке                                     |
| С База данных Название Логин Пароль URL Заметки                                                                 |                                                  |
| С Общие Общие Опример за Логин ******* https://keepa Заметки<br>ОС № Пример за Michael321 ******* https://keepa |                                                  |
| Z Cerь     Whrepher     Vest     Vest                                                                           |                                                  |
| 😁 Почта<br>🛞 Счета                                                                                              |                                                  |
|                                                                                                    |                                                  |
| 17. 🕲 База данных.kdbx*- КееРазs — 🗆 🗙                                                                          | Дважды щелкните по имени                         |
| Файл Группа Запись Поиск Вид Сервис Справка                                                                     | пользователя или паролю, чтобы                   |
| Со става данных Пазвание Логин Пароль URL Заметки                                                               | скопировать его в буфер обмена.                  |
| ☐ Общие                                                                                                    |                                                  |
| Cers<br>Whrepher                                                                                                | Однако он автоматически                          |
| 😇 Почта<br>🛞 Счета                                                                                              | удаляется из буфера обмена через                 |
|                                                                                                    | 1∠ секунд.                                       |

### Групповые пароли

| 18. | База данных.kdbx* - KeePass                                                                                                    | Нажмите на группу                                 |
|-----|----------------------------------------------------------------------------------------------------|---------------------------------------------------|
|     | Файл Группа Запись Поиск Вид Сервис Справка<br>Справка<br>Справка<br>Справка<br>Справка<br>Поиск<br>Справка<br>Справка<br>Спример за<br>Справка<br>Справка<br>Спра |                                                   |
| 19. | <ul> <li>База данных.kdbx* - КееРазз</li> <li>Файл Группа Запись Поиск Вид</li> <li>Добавить группу</li> <li>Добавить группу</li> <li>Дублировать группу</li> <li>Дублировать группу</li> <li>Дублировать группу</li> <li>Удалить группу</li> <li>Очистить Корзину</li> <li>Очистить Корзину</li> <li>Переупорядочить</li> <li>Обмен данными</li> </ul>                                                                                                    | Добавить группу выберите                          |
| 20. | <ul> <li>Добавить группу</li> <li>Добавить группу<br/>Создать новую группу записей.</li> <li>Общие Свойства Автонабор Данные плагинов</li> <li>Имя: Новая группа</li> <li>Значок: </li> <li>Заметки: </li> <li>Истекает: 23.02.2022 0:00:00 </li> <li>ОК Отмена</li> </ul>                                                                                                    | Дайте группе название.<br>Подтвердите нажатием ОК |

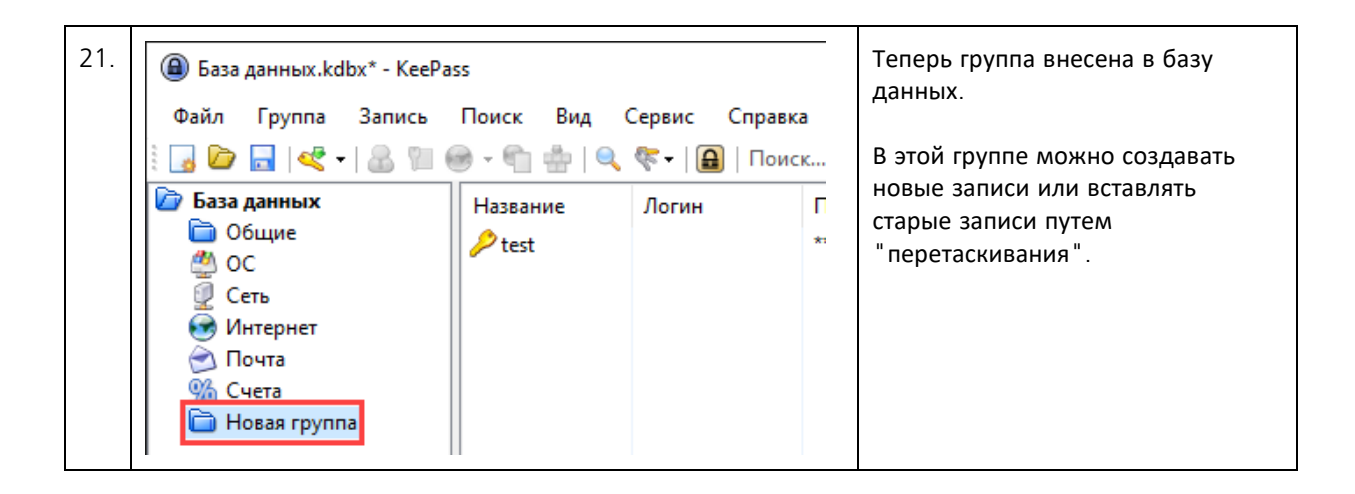